## [WEB 가이드] 수출 인보이스 확인 방법

수출 인보이스는 하파그로이드 홈페이지 <u>Navigator</u> 메뉴에서 확인 가능합니다.

로그인 후 우측 상단의 검색창에 확인을 원하는 Booking, B/L, 컨테이너 번호를 조회 후 선택합니다.

\*\* Tip) 해당 부킹을 접수한 ID 로 로그인 해야 조회 가능하며, 다른 ID 로는 조회되지 않습니다.

| Navigator 2.0 O About this app                |                                                 |                                                                                                    |  |  |  |  |
|-----------------------------------------------|-------------------------------------------------|----------------------------------------------------------------------------------------------------|--|--|--|--|
| Shipments To Do's                             | Search:                                         | Booking No. ▼ 12345678 X Q<br>Results for 12345678                                                                        |  |  |  |  |
| Ship Green & New     Purchase Ship Green - ti | e easy way to avoid emissions or <u>learn r</u> | <ul> <li><u>12345678</u> (KRPUS) B <u>1</u> (USORF) N</li> <li><sup>11</sup> Ref.: 2023-05-04 ESSEN 2023-06-07</li> </ul> |  |  |  |  |

조회된 화물 정보 중앙에 있는 메뉴중 Documents 탭을 선택하면 발행된 Invoice 를 확인 할 수 있습니다.

| Navigator 2.0 O About this app                              |                 |                    |                |                    |                    |  |
|-------------------------------------------------------------|-----------------|--------------------|----------------|--------------------|--------------------|--|
| < Back 12345678                                             |                 |                    |                |                    |                    |  |
| Booking No.<br>12345678                                     | (KRPUS) Busan   | <u>a</u>           |                | (USORF) Norfolk Va | Containers<br>42GP |  |
| -                                                           | ETD: 2023-05-05 |                    |                | ETA: 2023-06-07    | WATER FILTER       |  |
| To Do: -                                                    |                 |                    |                |                    |                    |  |
| Overview Containers and Cargo Documents Additional Services |                 |                    |                |                    |                    |  |
| Details                                                     |                 | Copy Booking       | Update Booking | More Actions 🔻     | Progress           |  |
| Overview Containers and O                                   | Cargo Documents | Additional Service | 25             |                    |                    |  |
| Documents                                                   |                 |                    |                |                    |                    |  |
| Number                                                      | Status          |                    | Last changed   |                    |                    |  |
| ✓ Sea Waybill (1)                                           |                 |                    |                |                    |                    |  |
| A Invoice (1)                                               |                 |                    |                |                    |                    |  |
| 1234567890                                                  | Issued          |                    | 2023-05-03     |                    | ± Download         |  |